## Как участнику подключиться к платформе "Сферум"?

1. Для подключения к платформе "Сферум" необходимо перейти по ссылке (Рисунок-1, пункт-1) или через QR-код (Рисунок-1, пункт-2).

1. https://sferum.ru/?invite=2I2mzXX

2.

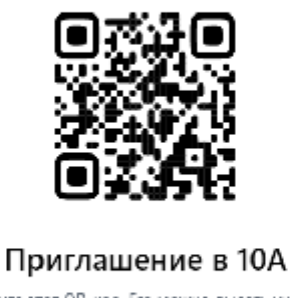

Сохраните этот QR код. Его можно выдать учителям, ученикам и родителлм в распечатанном виде или отправить изображением. Сохранить QR-код

Рисунок- 1. Пример.

2. В данном появившемся окне вводим свой **номер телефона** или свою почту, далее нажимаем «Продолжить» (Рисунок-2)

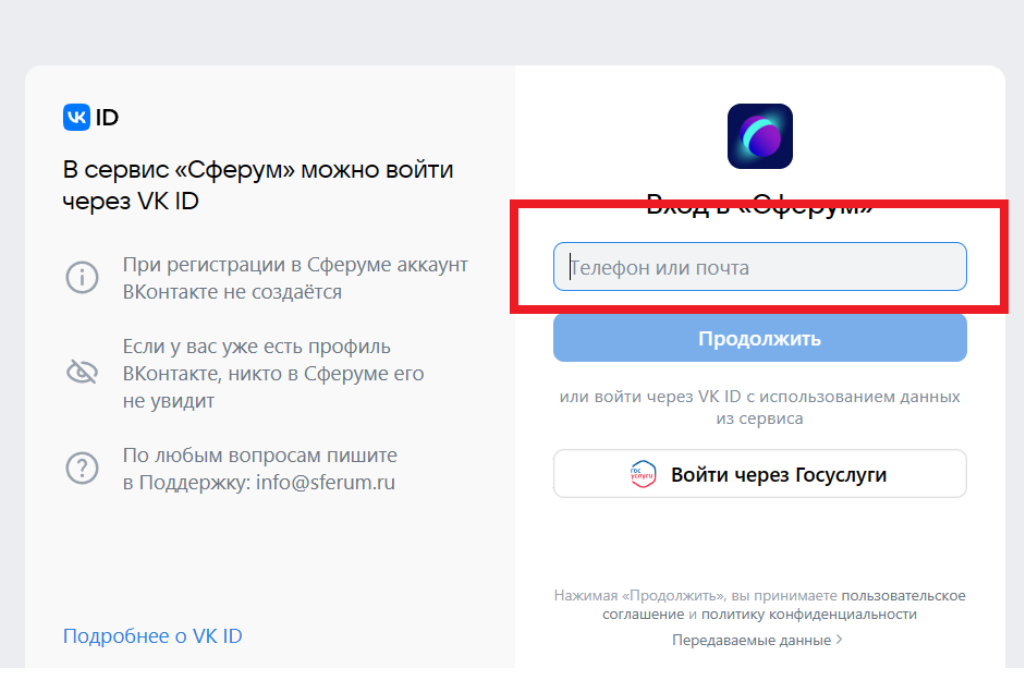

Рисунок- 2. Пример

3. На ваш телефон придет SMS- сообщение с одноразовым кодом, который нужно будет ввести в поле «Код из SMS» и нажать продолжить (Рисунок-3).

| и ID<br>В сервис «Сферум» можно войти<br>через VK ID                                  | Подтвердите вход                               |  |
|---------------------------------------------------------------------------------------|------------------------------------------------|--|
| <ul> <li>При регистрации в Сферуме аккаунт</li> <li>ВКонтакте не создаётся</li> </ul> | Мы отправили SMS с кодом на номер<br>7******70 |  |
| Если у вас уже есть профиль<br>ВКонтакте, никто в Сферуме его<br>не увидит            | Код из SMS                                     |  |
| По любым вопросам пишите<br>в Поддержку: info@sferum.ru                               |                                                |  |
|                                                                                       | Продилжить                                     |  |
| Подробнее о VK ID                                                                     | SM5-придёт в течение 00:57                     |  |
| Сферум: 157 - код для входа в<br>аккаунт VK ID                                        |                                                |  |

Рисунок- 3. Пример.

4. В следующем окне нужно будет заполнить форму (имя, фамилия, дата рождения, пол), заполнив форму- нажимаем кнопку «Продолжить» (Рисунок-4).

| DI 💟                                                                                           |                                                                                                    | $\leftarrow$ Информация о себе                                                |
|------------------------------------------------------------------------------------------------|----------------------------------------------------------------------------------------------------|-------------------------------------------------------------------------------|
| В сервис «С<br>через VK ID<br>і При рег<br>ВКонтак<br>ВКонтак<br>не увид<br>По любі<br>в Подде | Сферум» можно войти<br>истрации в Сферуме аккаунт<br>сте не создаётся<br>ас уже есть профиль<br>сте, никто в Сферуме его<br>ит<br>ым вопросам пишите<br>аржку: info@sferum.ru | <ul> <li>Имя</li> <li>Фамилия</li> <li>День рождения</li> <li>Пол </li> </ul> |
| Полробнее о                                                                                    | VK ID                                                                                                    | Продолжить                                                                    |

Рисунок- 4. Пример.

5. В следующем окне вас попросят придумать свой пароль для входа в вашу учётною запись «Сферум».

В первой строке вводим пароль, который вы **придумаете и запишите** куданибудь, во второй строке вводим тот же пароль, что и в первой, для подтверждения его. Дальше нажимаем продолжить (Рисунок-5).

| ч ID<br>В сервис «Сферум» можно войти<br>через VK ID                                  | Придумайте пароль                                         |
|---------------------------------------------------------------------------------------|-----------------------------------------------------------|
| <ul> <li>При регистрации в Сферуме аккаунт</li> <li>ВКонтакте не создаётся</li> </ul> | Чтобы защитить ваш аккаунт, придумайте<br>надёжный пароль |
| Если у вас уже есть профиль<br>ВКонтакте, никто в Сферуме его<br>не увидит            | ····· ③<br>····· ③                                        |
| По любым вопросам пишите<br>в Поддержку: info@sferum.ru                               |                                                           |
| Подробнее о VK ID                                                                     | Продолжить                                                |

Рисунок- 5. Пример.

6. В последнем окне вам следует повторно заполнить форму и нажать кнопку «Зарегистрироваться»

## Создание профиля

| Укажите настоящие имя, фамилию и другую<br>информацию, чтобы использовать<br>образовательную платформу было удобнее |                   |                    |  |
|----------------------------------------------------------------------------------------------------|-------------------|--------------------|--|
| Имя                                                                                                    |                   | Фамилия            |  |
| Беляев                                                                                                    | 3                 | Юрий               |  |
| Отчество                                                                                                    | лович             | Пол Уужской У      |  |
| Дата рож,                                                                                                    | дения             |                    |  |
| 9                                                                                                    | ~ Янв             | ~ 2000 ~           |  |
|                                                                                                    | Выйти из аккаунта | Зарегистрироваться |  |
|                                                                                                    | ( <del></del>     |                    |  |

Рисунок- 6. Пример.

1. Для большего удобства в работе с платформой «Сферум» будет уместно скачать и установить приложение: VK Мессенджер.

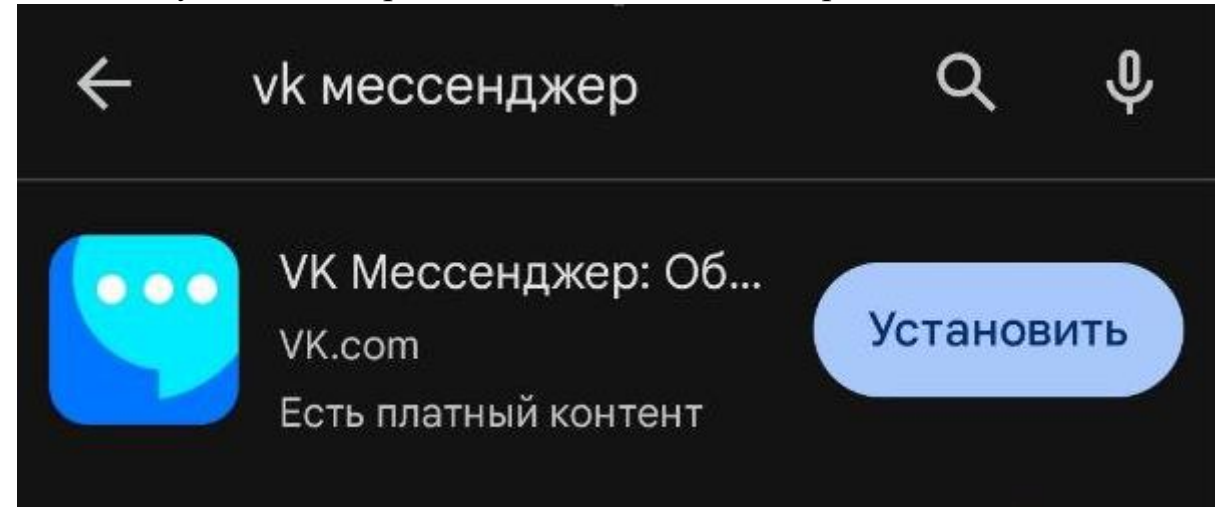

2. После установки у вас появиться вот такое окно:

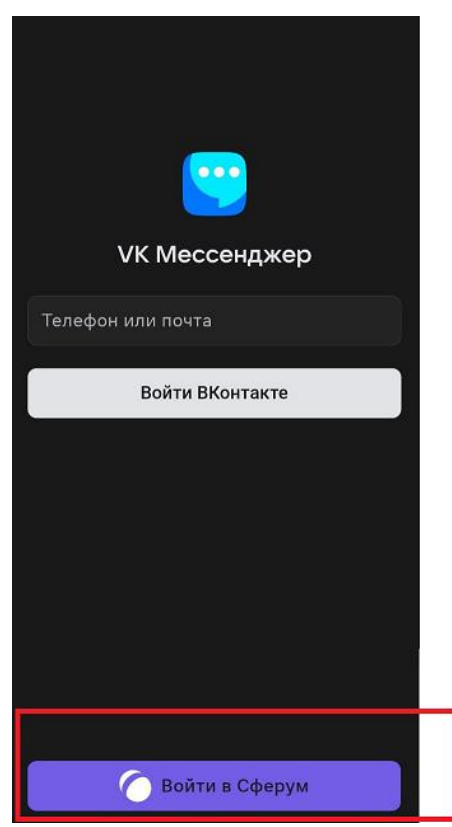

Нажимаете на «Войти в Сферум»

3. Вводите свой номер телефона или почту

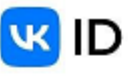

## Вход в «VK Messenger»

Телефон или почта

## Продолжить

Нажимая «Продолжить», вы принимаете пользовательское соглашение и политику конфиденциальности Передаваемые данные >

4. Подтверждаете через одноразовый код из SMS- сообщения и нажимаете продолжить.

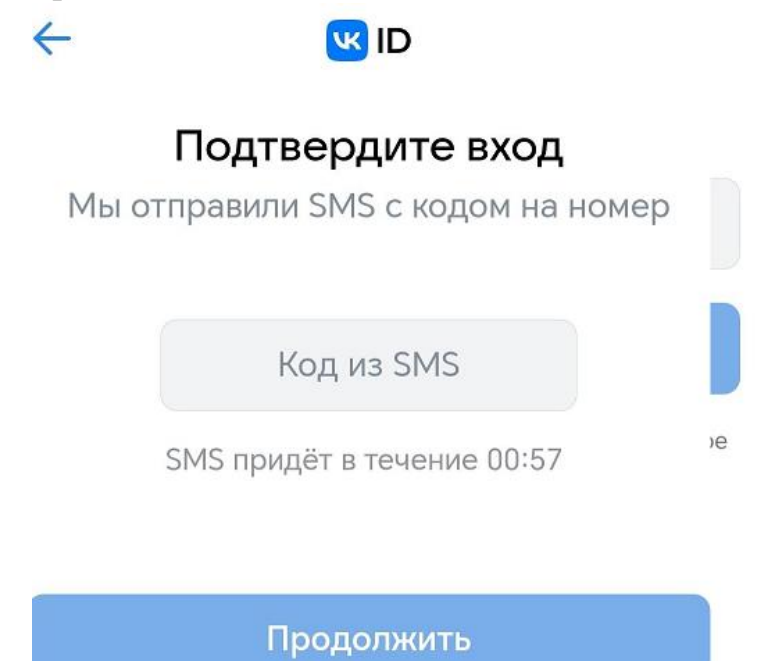

5. В последнем окне нажимаете на кнопку «Продолжить»

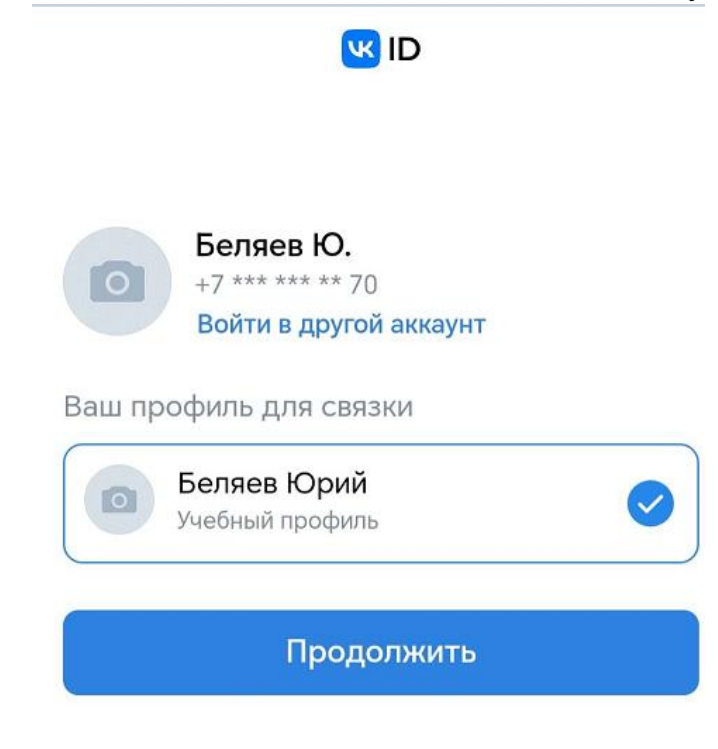

Готово! Вы оказались в своей учётной записи.

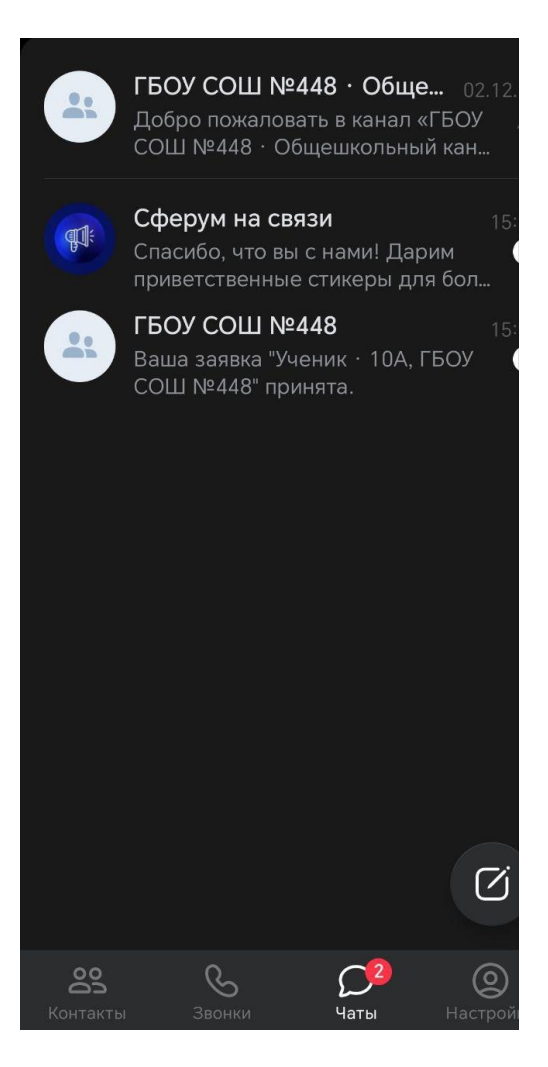